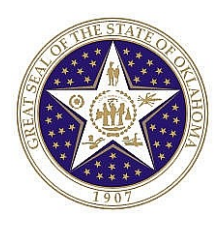

CORE Oklahoma Training Manual

## **Expired Comp Time Payout Process**

You can use Expired Comp Time Payout process to automatically payout expired comp time or just to view a report of comp times that are expired.

This process is to be used where comp plan balance payouts are applicable such as Holiday, Compensatory, or Administrative Leave comp plan. The following are the criteria the process validates for comp time payout when this process is run:

- Select comp time expired for active employees within the Start and End Date entered on the run control page.
- Select only nonexempt employees for compensatory time payout such as comp plan COMPREG and COMPPUB
- If an employee's HR record indicates that the employee is on leave, the employee will be included in the report but the payout will not be inserted into the timesheet.

There are a few important items to remember when running this process:

- Run time admin for the period before running this process.
- Unless you are running this process in "Report" mode, only run this process only ONCE.
- It is recommend that you always run the "Report" mode to review before running the actual process. The actual process inserts the payout into timesheets.
- If you need to run the process again, ALWAYS run time admin again first.

## **Step to run process:**

Navigation: OK Custom Reports/Processes > Agency Processes > Expired Comp Time Payout (0545)

**Step 1** – Make sure that Time Administration has been processed for the current pay period

**Step 2** – Select or Add a Run Control ID

- ✓ To add a Run Control ID:
  - Click the Add a New Value tab.
  - > Enter the run control value of your choice (must be one word with no spaces)
  - Click Add button

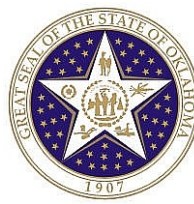

## CORE Oklahoma Training Manual

| Expired Comp Time Payout(0545)         |  |
|----------------------------------------|--|
| Eind an Existing Value Add a New Value |  |
| Run Control ID: EXPCOMP                |  |
| Add                                    |  |

- ✓ To select an existing Run Control ID
  - > **Type** the Run Control ID in the Run Control ID box
  - Click Search button

| Expired Comp Time Payout(0545)<br>Enter any information you have and click Search. Leave fields blan |
|----------------------------------------------------------------------------------------------------|
| Find an Existing Value                                                                               |
| Run Control ID: begins with 💌 EXPCOMP                                                                |
| Search Clear Basic Search 🗐 Save Search Criteria                                                     |

## Step 3 – Entering information on the Run Control Page

- ✓ **Company:** Agency Number
- ✓ **Start Date:** Enter the Begin date of the current pay period processing.
- ✓ End Date: Enter the End date of the current pay period processing.
- ✓ Optional:
  - **Emplid:** Enter Emplid to process only one employee.
  - Pay Group: Enter pay group to process one pay group or enter % wildcard to process multiple paygroups. Example: Monthly versus Bi-weekly pay groups (M%, S% or B%)
  - Location: Enter location to process only one location.
  - Sort By: Use 'Sort By' to view report by different sorts.
    - Emplid
    - Location
    - Name
- ✓ Select Report Only or Process Payout: Select whether to run report only or to Process Payout. Note: Only run Process Payout Once.

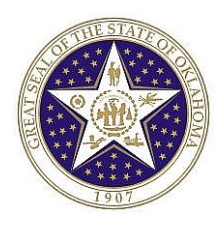

 Compensatory Time Off Plan: Click the + button to select the comp time plan to be paid out. Multiple comp plans are allowed to be processed at one time.

| rocess Request Parameter(s)                                                                                                    |                                                                                                    |                                                           |                                      |                              |             |
|----------------------------------------------------------------------------------------------------|----------------------------------------------------------------------------------------------------|-----------------------------------------------------------|--------------------------------------|------------------------------|-------------|
| Required                                                                                                    | Optional                                                                                                    |                                                           |                                      |                              |             |
| *Company: 586                                                                                                    | EmpliD                                                                                                    |                                                           |                                      |                              |             |
| Dept of Tourism & Recreation                                                                                                    | Pay Group M%                                                                                                  |                                                           |                                      |                              |             |
| *Start Date 07/01/2013                                                                                                    | Leastion                                                                                                    |                                                           |                                      |                              |             |
| *End Date 07/31/2013                                                                                                    |                                                                                                    |                                                           |                                      |                              |             |
|                                                                                                    | SOIL BA                                                                                                    |                                                           |                                      |                              |             |
| Report Only / Process                                                                                                    | s Payout                                                                                                    |                                                           |                                      |                              |             |
| Report Only   Process Pay                                                                                                    | rout 🔘                                                                                                    |                                                           |                                      |                              |             |
| Customize                                                                                                    | <u>Find</u>   🗮 🛛 First 🗹 1-3 of 3 🕩                                                                          | Last                                                      |                                      |                              |             |
| Time Off Plan                                                                                                    | _                                                                                                    | _                                                         |                                      |                              |             |
| 1 ADMIN LVE Q Administrative Leave Plan                                                                                                    |                                                                                                    |                                                           |                                      |                              |             |
| 2 COMPREG Q Comp Time - Regular                                                                                                    |                                                                                                    |                                                           |                                      |                              |             |
| 3 HOLIDAY Q Holiday Leave Plan                                                                                                    | -                                                                                                    |                                                           |                                      |                              |             |
| <ul> <li>Click the button</li> <li>Type: Web</li> <li>Format: PDF</li> <li>Click button</li> </ul>                                                                                                    | n to run the process<br>on                                                                                    | S                                                         |                                      |                              |             |
| <ul> <li>✓ Click the button</li> <li>&gt; Type: Web</li> <li>&gt; Format: PDF</li> <li>&gt; Click OK button</li> </ul>                                                                                                    | n to run the process<br>on                                                                                    | s                                                         |                                      |                              |             |
| <ul> <li>✓ Click the button</li> <li>&gt; Type: Web</li> <li>&gt; Format: PDF</li> <li>&gt; Click OK button</li> </ul>                                                                                                    | n to run the process<br>on<br>Run Co                                                                          | ntrol ID: EXPCOMF                                         |                                      |                              |             |
| Click the button Type: Web Format: PDF Click OK button Cess Scheduler Request Ser ID: HMINSON Erver Name: PSUNX F                                                                                                    | n to run the process<br>on<br>Run Co<br>Run Date: 05/29/2013                                                  | ntrol ID: EXPCOMF                                         |                                      |                              |             |
| <ul> <li>✓ Click the button</li> <li>&gt; Type: Web</li> <li>&gt; Format: PDF</li> <li>&gt; Click OK button</li> </ul> cess Scheduler Request ser ID: HMINSON erver Name: PSUNX F                                                                                                    | n to run the process<br>on<br>Run Date: 05/29/2013<br>Run Time: 11:15:31Al                                    | ntrol ID: EXPCOMF                                         | ,<br>it to Current [                 | Date/Time                    |             |
| <ul> <li>✓ Click the button</li> <li>&gt; Type: Web</li> <li>&gt; Format: PDF</li> <li>&gt; Click OK button</li> </ul> cess Scheduler Request ser ID: HMINSON erver Name: PSUNX F ecurrence: F                                                                                                    | n to run the process<br>on<br>Run Co<br>Run Date: 05/29/201:<br>Run Time: 11:15:31AI                          | ntrol ID: EXPCOMF                                         | ,<br>it to Current [                 | Date/Time                    |             |
| <ul> <li>✓ Click the button</li> <li>&gt; Type: Web</li> <li>&gt; Format: PDF</li> <li>&gt; Click OK button</li> </ul> cess Scheduler Request ser ID: HMINSON erver Name: PSUNX ▼ Format: PSUNX ▼ Format: Formation of the second second sec | n to run the process<br>on<br>Run Co<br>Run Date: 05/29/2012<br>Run Time: 11:15:31A                           | ntrol ID: EXPCOMF<br>2 III<br>M Rese                      | ,<br>it to Current I                 | Date/Time                    |             |
| <ul> <li>✓ Click the button</li> <li>&gt; Type: Web</li> <li>&gt; Format: PDF</li> <li>&gt; Click OK button</li> </ul> cess Scheduler Request ser ID: HMINSON erver Name: PSUNX ▼ F ecurrence: ▼ F me Zone: ▼ Cocess List Hect Description                                                                                                    | n to run the process<br>on<br>Run Co<br>Run Date: 05/29/2013<br>Run Time: 11:15:31Al<br>Process Name          | ntrol ID: EXPCOMF                                         | ,<br>tto Current I                   | Date/Time<br>*Format         | Distributi  |
| <ul> <li>✓ Click the button</li> <li>&gt; Type: Web</li> <li>&gt; Format: PDF</li> <li>&gt; Click OK button</li> </ul> cess Scheduler Request ser ID: HMINSON erver Name: PSUNX F ecurrence: F me Zone: Correst List exect Description Expired Comp Time Payout                                                                                                    | n to run the process<br>on<br>Run Date: 05/29/2013<br>Run Time: 11:15:31Al<br>Process Name<br>OCPTI 545       | ntrol ID: EXPCOMF                                         | tto Current I                        | Date/Time                    | Distributio |
| <ul> <li>✓ Click the button</li> <li>&gt; Type: Web</li> <li>&gt; Format: PDF</li> <li>&gt; Click OK button</li> </ul> cess Scheduler Request ser ID: HMINSON erver Name: PSUNX ▼ F ecurrence: ▼ F me Zone: ▼ F rocess List elect Description Expired Comp Time Payout                                                                                                    | n to run the process<br>on<br>Run Date: 05/29/2013<br>Run Time: 11:15:31Al<br><u>Process Name</u><br>OCPTL545 | ntrol ID: EXPCOMF<br>2<br>M<br>Process Type<br>SQR Report | tto Current I<br><u>*Type</u><br>Web | Date/Time <u>*Format</u> PDF | Distributio |

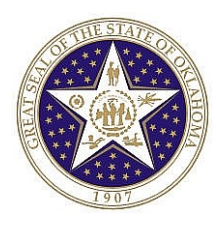

✓ Click Process Monitor hyperlink to monitor the process. Once the Distribution Status shows "Success" and "Posted". Access the report to review by clicking on the Details hyperlink.

| Process List                      |                                            |                                 |
|-----------------------------------|--------------------------------------------|---------------------------------|
| View Process Request For          |                                            |                                 |
| User ID: HMINSON Q Type:          | Last: 15 Days V Refr                       | esh                             |
| Server: Name:                     | Q Instance: to                             |                                 |
| Run Distribution Status:          | Save On Refresh                            |                                 |
| Process List                      | Customize   Find   View All                | 🖩 👘 First 🗹 1-50 of 65 🕨 Last   |
| Select Instance Seq. Process Type | Process<br>Name User Run Date/Time         | Run Status Distribution Details |
| E 2076623 SQR Report              | OCPTL545 HMINSON 05/29/2012 11:15:31AM CDT | Success Posted Details          |

✓ Click the <u>View Loq/Trace</u> hyperlink to access the report:

| Process Deta   | ail                |                   |        |                   |          |  |  |
|----------------|--------------------|-------------------|--------|-------------------|----------|--|--|
| Process        |                    |                   |        |                   |          |  |  |
|                |                    |                   |        |                   |          |  |  |
| Instance:      | 2076219            | Type:             | 5      | SQR Report        |          |  |  |
| Name:          | OCPTL545           | Descripti         | ion: E | Expired Comp Time | Payout   |  |  |
| Run Status:    | Success            | Distributi        | ion St | tatus: Posted     |          |  |  |
| Run            |                    |                   |        | Update Process    |          |  |  |
| Run Control II | D• 1               |                   |        | C Hold Requ       | est      |  |  |
| nun controrn   | 0.1                |                   |        |                   |          |  |  |
| Location:      | Server             |                   |        | Cancel Request    |          |  |  |
| Server:        | PSUNX              |                   |        |                   | quest    |  |  |
| Recurrence:    |                    |                   |        |                   | luest    |  |  |
|                |                    |                   |        | Restart Re        | quest    |  |  |
| Date/Time      |                    |                   |        | Actions           |          |  |  |
| Request Crea   | ated On: 05/02/201 | 12 12:52:14PM CDT | -      | Parameters        | Transfer |  |  |
| Run Anytime    | After: 05/02/20    | 12 12:52:11PM CDT | -      | Message Log       |          |  |  |
| Began Proces   | ss At: 05/02/20*   | 12 12:52:31PM CDT | -      | Batch Timinos     |          |  |  |
| Ended Proces   | es At: 05/02/20    | 12 12:52:44PM CDT | -      | View Log/Trace    |          |  |  |
| Linded Froces  | 55 AL 00/02/20     | 12 12.02.44FW CD1 |        | View Log/Hace     |          |  |  |
|                |                    |                   |        |                   |          |  |  |

 Click the hyperlink with \*PDF file extension. Your report should look similar to the follow example (IDs are blank in the example for privacy reason)

|                                   |                                  |                                                                                                    |                                                                                                    |                                                                                                    |                                                                                                    |                                          |                                                                                                    | CORE Oklahoma<br>Training Manual           |                  |
|-----------------------------------|----------------------------------|----------------------------------------------------------------------------------------------------|----------------------------------------------------------------------------------------------------|----------------------------------------------------------------------------------------------------|----------------------------------------------------------------------------------------------------|------------------------------------------|----------------------------------------------------------------------------------------------------|--------------------------------------------|------------------|
|                                   | Report ID:<br>Agency:<br>Run_ID: | OCPTL0545 -<br>090 - Offic<br>09012M0800                                                                 | - WRTST                                                                                               | te Finance                                                                                                    | 1                                                                                                    | Comper<br>Prom: 01-3                     | nsatory Time Payout<br>PEB-2012 To: 29-FEB-2012                                                                                                    | Rage No. 2<br>Run Date 05/<br>Run Time 12: | 02/2012<br>52:31 |
| <u>Plan</u> <u>Bug</u><br>Compuse | oloyee ID                        | Emp1 Rec#<br>0<br>0<br>0<br>0<br>0<br>0<br>0<br>0<br>0<br>0<br>0<br>0<br>0<br>0<br>0<br>0<br>0<br>0<br>0 | Status<br>2<br>2<br>2<br>2<br>2<br>2<br>2<br>2<br>2<br>2<br>2<br>2<br>2<br>2<br>2<br>2<br>2<br>2<br>2 | Date<br>29.FFB-2012<br>22.FFB-2012<br>01.FFE-2012<br>01.FFE-2012<br>01.FFE-2012<br>01.FFE-2012<br>01.FFE-2012<br>03.FFE-2012<br>23.FFE-2012<br>23.FFE-2012<br>23.FFE-2012<br>23.FFE-2012<br>23.FFE-2012<br>23.FFE-2012<br>23.FFE-2012<br>23.FFE-2012<br>23.FFE-2012<br>23.FFE-2012 | Hours<br>6.00<br>5.00<br>0.01<br>10.00<br>0.50<br>0.75<br>1.00<br>0.64<br>2.25<br>15.75<br>16.88<br>1.50<br>0.38<br>3.00<br>1.06 | HE HE HE HE HE HE HE HE HE HE HE HE HE H | Paid/Not Paid           To be Paid           To be Paid |                                            |                  |

Step 4: Review the reports for accuracy

Step 5: Run the process using "Process Payout" mode to insert payout into timesheets.

**Step 6:** Check timesheet to make sure that payouts are inserted for payments. Note: Payments will not be generated until time administration is processed.